# How to configuration the HG8245H ONT

www.huawei.com

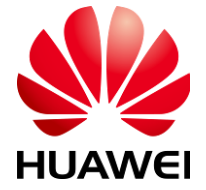

HUAWEI TECHNOLOGIES CO., LTD.

**HUAWEI** Confidential

| Internet Protocol Version 4 (TCP/IPv                                                                            | 4) Properties 🛛 🖓 🕅                                                          |
|----------------------------------------------------------------------------------------------------|------------------------------------------------------------------------------|
| General                                                                                                    |                                                                              |
| You can get IP settings assigned au<br>this capability. Otherwise, you need<br>for the appropriate IP settings. | Itomatically if your network supports<br>d to ask your network administrator |
| 🔘 Obtain an IP address automat                                                                                  | ically                                                                       |
| • Use the following IP address:                                                                                 |                                                                              |
| IP address:                                                                                                    | 192 . 168 . 100 . 2                                                          |
| Subnet mask:                                                                                                    | 255.255.255.0                                                                |
| Default gateway:                                                                                                |                                                                              |
| Obtain DNS server address au                                                                                    | tomatically                                                                  |
| O     Use the following DNS server a                                                                            | addresses:                                                                   |
| Preferred DNS server:                                                                                           |                                                                              |
| Alternate DNS server:                                                                                           | • • •                                                                        |
| Validate settings upon exit                                                                                     | Advanced                                                                     |
|                                                                                                    | OK Cancel                                                                    |

#### Fixed IP ที่ Computer ที่จะใช้ในการ Configure ใช้ IP และ Subnet mask ดัง ด้วอย่างในภาพ

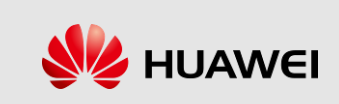

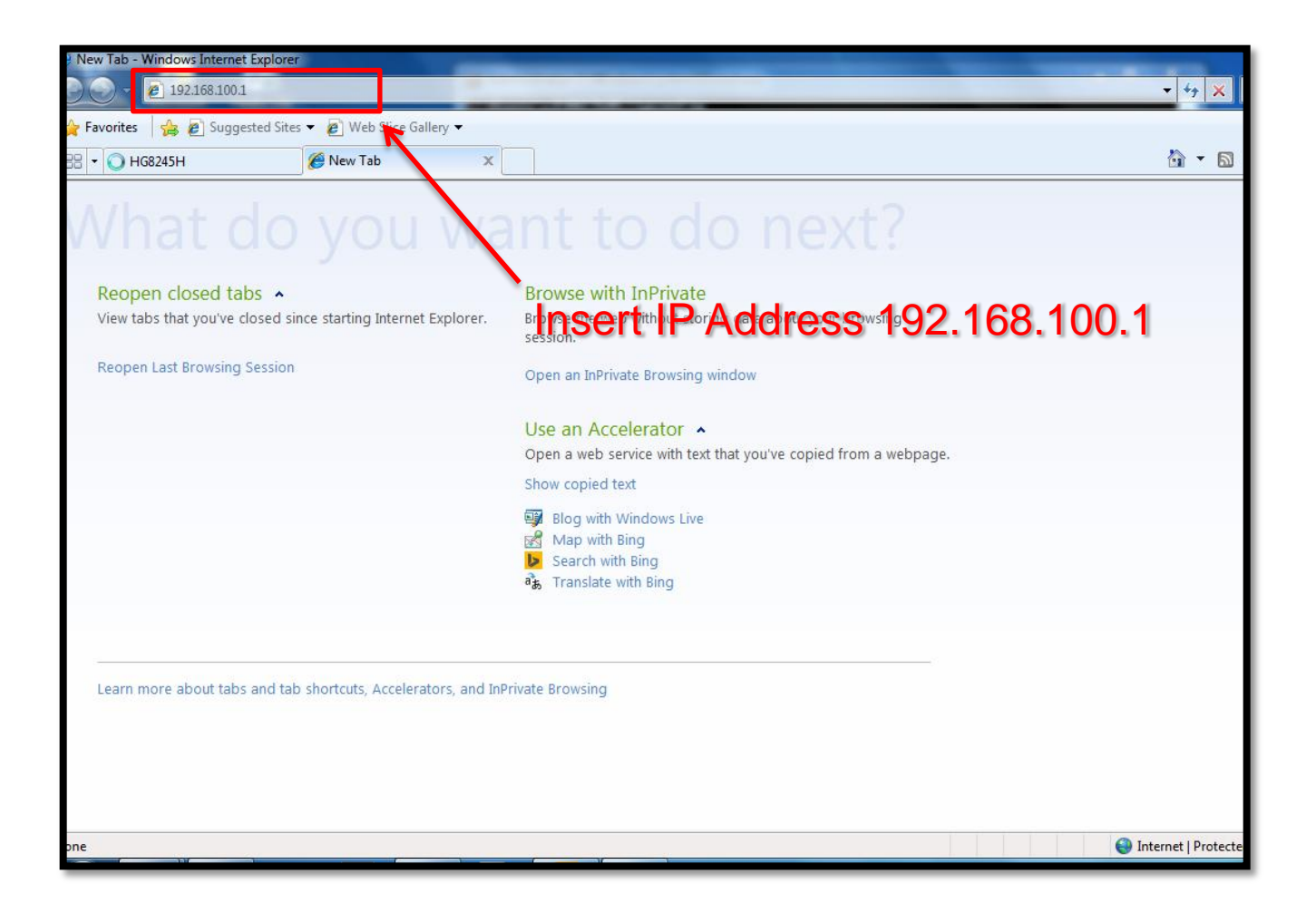

火 HUAWEI

HUAWEI TECHNOLOGIES CO., LTD.

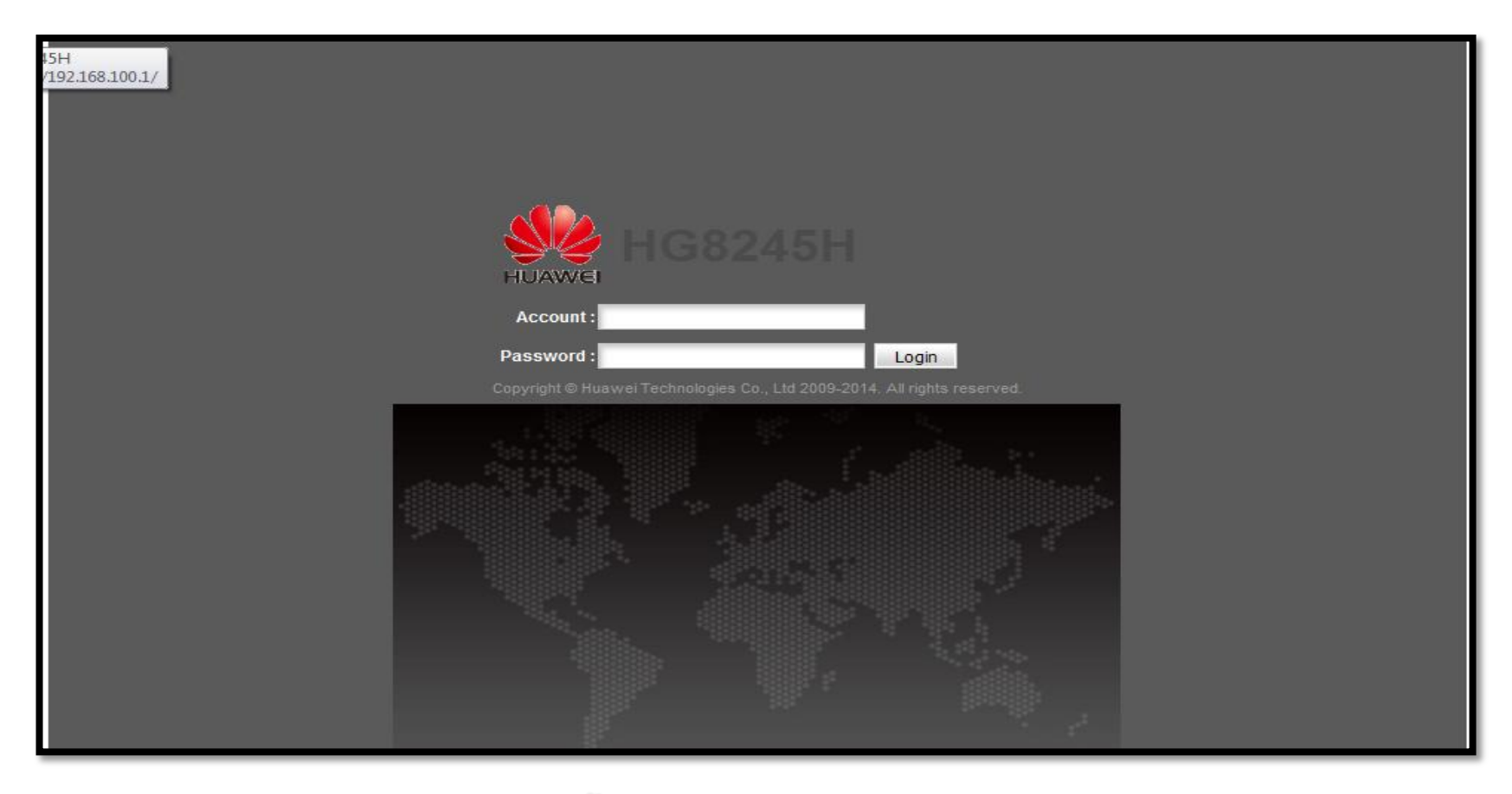

ใส่ Account และ Password ดังนี้: Account : telecomadmin Password : admintelecom

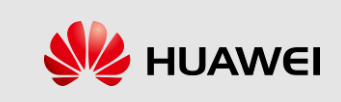

| 🕒 Kapook.com รวม ซ่าว ผลยะ 🗙 🕐 🗎  | HG8245H ×                            | - Contraction                       | and the second second sec |                                |                                    |
|-----------------------------------|--------------------------------------|-------------------------------------|----------------------------------------------------------------------------------------------------|--------------------------------|------------------------------------|
| ← → C ♠ 🗋 192.168.100             | 0.1/index.asp                        |                                     |                                                                                                    |                                | 5 ☆ 3 =                            |
| 🔢 แจป 🚺 Suggested Sites 🗋 Web Sli | lice Gallery 📋 น่าเข้าจาก IE 📋 wilne | tc 🧰 หุ้น 🧰 hot car 🛄 ล้อรถ 🧰       | DIY 🧰 เครื่องเสียง 🛅 mikrotik [                                                                                                    | 🗋 EDFA 🧰 ด้นไม้ 🧰 pantip       | 🦳 บุ๊กมาร์กอีนๆ                    |
|                                   | HUAWEI Status WA                     | 5H<br>N LAN IPv6 WLAN Security      | Route Forward Rules Network                                                                                                    | Application Voice System Tools | Logout                             |
| WA                                | AN Information S                     | tatus > Optical Information         |                                                                                                    |                                |                                    |
| Vol                               | IP Information                       |                                     |                                                                                                    |                                |                                    |
| WL                                | AN Information                       | On this page, you can query the sta | tus of the optical module.                                                                                                    |                                |                                    |
| Eth                               | h Port Information                   |                                     |                                                                                                    |                                |                                    |
| DH                                | ICP Information                      | ONT Information                     |                                                                                                    |                                |                                    |
| Opt                               | tical Information                    |                                     | Current Value                                                                                                    | Reference Value                |                                    |
| Dev                               | vice Information                     | Optical Signal Sending Status:      | Auto                                                                                                    | Auto                           |                                    |
| Rei                               | mote Manage                          | TX Optical Power:                   | 2.25 dBm                                                                                                    | 0.5 to 5 dBm                   |                                    |
| Use                               | er Device Information                | RX Optical Power:                   | -12.87 dBm                                                                                                    | -27 to -8 dBm                  |                                    |
| Ser                               | rvice Provisioning Status            | Working Voltage:                    | 3332 mV                                                                                                    | 3100 to 3500 mV                |                                    |
|                                   |                                      | Bias Current:                       | 13 mA                                                                                                    | 0 to 90 mA                     |                                    |
|                                   |                                      | Working Temperature:                | 35 °C                                                                                                    | -10 to +85 ℃                   |                                    |
|                                   |                                      | OLT Information                     |                                                                                                    |                                |                                    |
|                                   |                                      |                                     | Current Value                                                                                                    | Reference Value                |                                    |
|                                   |                                      | Optical module type:                | Class A                                                                                                    |                                |                                    |
|                                   |                                      | Transmit optical power:             | 1173.2 dBm                                                                                                    | 0 to 4 dBm                     |                                    |
|                                   |                                      | PON port identifier:                | (0×48575443DCD517)                                                                                                    |                                |                                    |
|                                   |                                      |                                     |                                                                                                    |                                |                                    |
|                                   |                                      |                                     |                                                                                                    |                                |                                    |
|                                   |                                      | 👋 Copyright © Huawei Technol        | ogies Co., Ltd. 2009-2014. All rights r                                                                                                    | eserved.                       |                                    |
|                                   |                                      |                                     |                                                                                                    |                                |                                    |
|                                   |                                      |                                     |                                                                                                    |                                |                                    |
| 🚳 📋 🥝                             |                                      | 🛷 📴 🖾                               |                                                                                                    | EN                             | 93%) C • 🛱 🕨il 🌜 2:10 PM 11/6/2014 |

Click ที่ Status → Optical Information เพื่อตรวจสถาณะของ ONT สีเหลืองคือ ค่าอ้างอิง สีแดงคือค่าที่ได้รับจริง

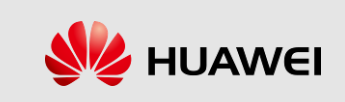

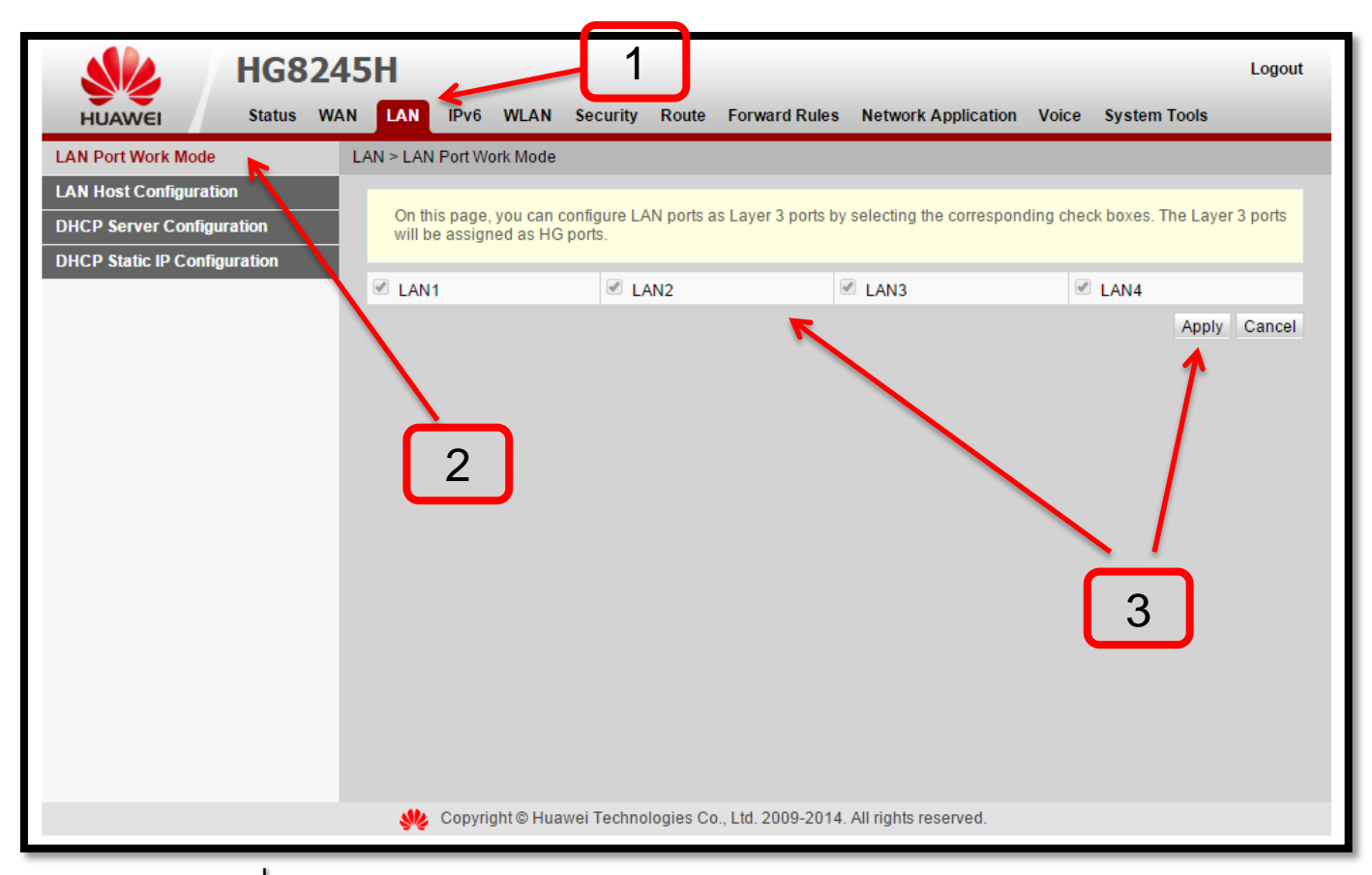

#### 1.Click ที่ LAN 2.Click ที่ LAN Port Work Mode 3.Click เลือก Port LAN ทุก Port แล้ว กด Apply

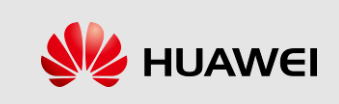

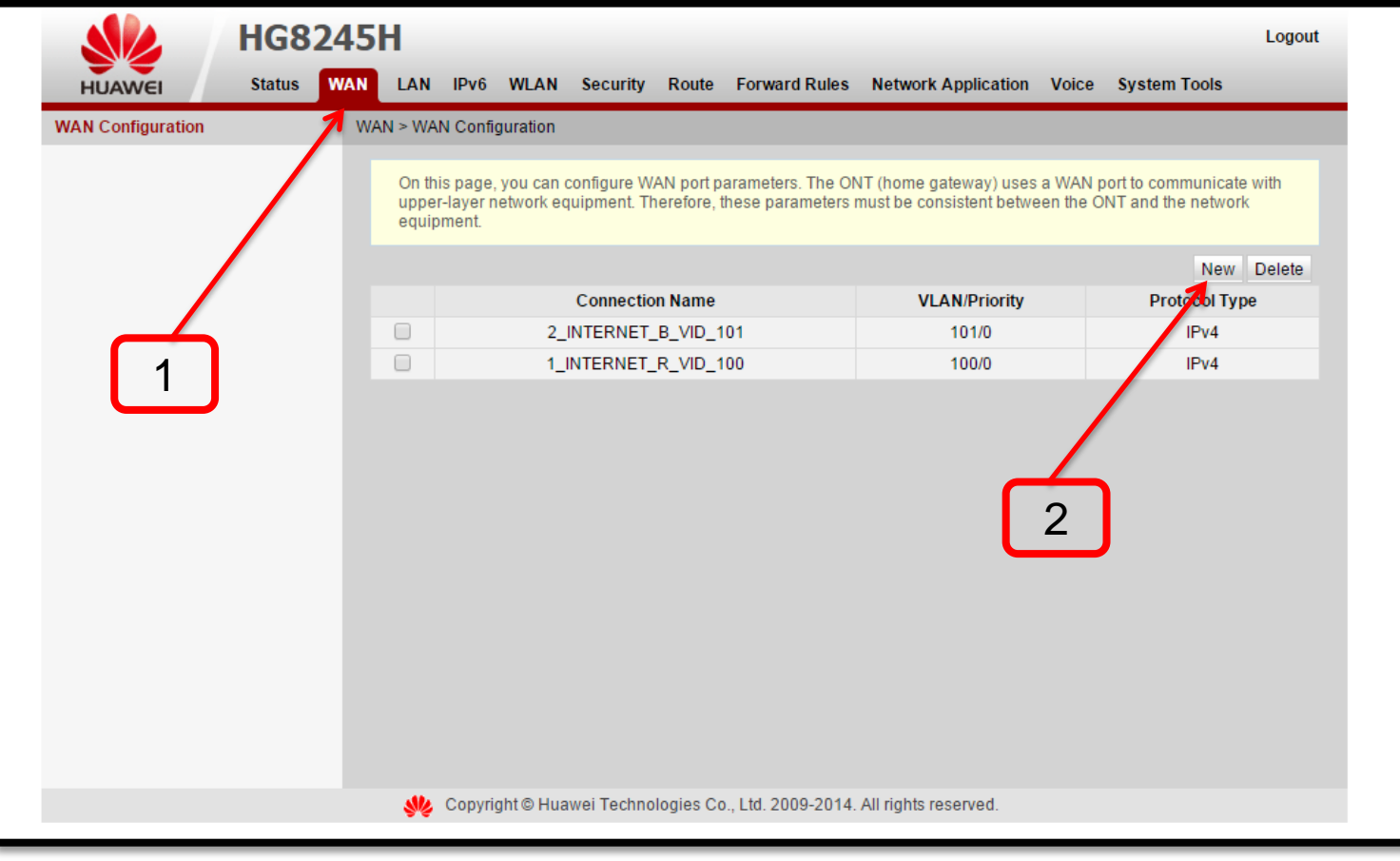

#### 1. Click ที่ WAN 2. Click ที่ New

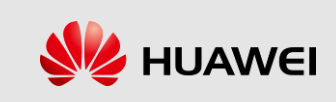

| Enable WAN:                                        |                                                             |
|----------------------------------------------------|-------------------------------------------------------------|
| Encapsulation Mode:                                |                                                             |
| Protocol Type:                                     | IPv4 T                                                      |
| WAN Mode:                                          | Route WAN                                                   |
| Service Type:                                      | INTERNET                                                    |
| Enable VLAN:                                       |                                                             |
| VLAN ID:                                           | 10 10 4                                                     |
| 802.1p Policy:                                     | • Use the specified value Ocopy from IP precedence          |
| 802.1p:                                            | 0 •                                                         |
| MRU:                                               | (1-1540)                                                    |
| User Name:                                         | 02222222@tothome                                            |
| Password:                                          |                                                             |
| Enable LCP Detection:                              |                                                             |
| Binding Options:                                   | 🖉 LAN1 🗹 LAN2 🖉 LAN3 🗹 LAN4 🧭 SSIDT 🚍 SSIDZ 🔤 🔂 IDB 🔲 SSID4 |
| v4 Information                                     |                                                             |
| P Acquisition Mode:                                | Static DHCP PPOE                                            |
| Enable NAT:                                        |                                                             |
|                                                    |                                                             |
| NAT type:                                          | Port-restricted cone NA1                                    |
| NAT type:<br>Dialing Method:                       | Port-restricted cone NA1  Automatic                         |
| NAT type:<br>Dialing Method:<br>Vulticast VLAN ID: | Port-restricted cone NA1 ▼       Automatic       (1-4094)   |

- 1. เลือก Enable WAN
- 2. เลือก PPPoE สำหรับ Internet
- 3. WAN Mode:เลือก Route WAN

- 4. ใส่ User VLAN 10 สำหรับ Internet
- 5. ใส่ User & Password
- 6. เลือก Port LAN และ SSID

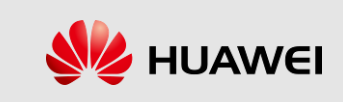

| asic Configuration                      |       |            |         |           |               |              |             | New              | Delete   |
|-----------------------------------------|-------|------------|---------|-----------|---------------|--------------|-------------|------------------|----------|
| SSID Index SSID Na                      | me    | SSID Statu | s Num   | ber of As | sociated Dev  | ices Broa    | dcast SSID  | Security Cont    | iguratio |
| 1 HUAWEI-118                            | 9     | Enabled    | 32      |           |               | Enable       | ed          | Configured       |          |
| 2 @AlSwifi_H                            | uawei | Enabled    | 32      |           |               | Enable       | ed          | Unconfigured     |          |
| SID Configuration Details               |       |            |         |           |               |              |             |                  |          |
| SSID Name:                              | Н     | UAWEI-1189 | )       | * (       | herectore)    | 1            |             |                  |          |
| Enable SSID:                            | 5     | ×          |         |           |               |              |             |                  |          |
| Number of Associated Devic              | es: 3 | 2          |         | * (1-32)  |               |              |             |                  |          |
| Broadcast SSID:                         | 5     |            |         |           |               |              |             |                  |          |
| Enable WMM:                             | 5     | 1          |         |           | _             |              |             |                  |          |
| Authentication Mode:                    | V     | VPA2 PreSh | aredKey | -         |               |              |             |                  |          |
| Encryption Mode:                        | ٦     | KIP&AES    |         | -         |               |              |             |                  |          |
| WPA PreSharedKey:                       | -     | •••••      | •       | Hic       | le *(8-63 ASC | I characters | or 64 hexad | ecimal character | s)       |
| WPA Group Key Regeneration<br>Interval: | in 3  | 600        |         | *(600-8   | 6400s)        |              | U           |                  |          |
| Enable WPS:                             |       |            |         |           |               |              |             |                  |          |
| WPS Mode:                               | F     | вс         |         | -         |               |              |             |                  |          |
| PBC:                                    | 1     | Start WPS  |         |           |               |              |             |                  |          |
|                                         |       | Apphy      |         |           |               |              |             |                  |          |

#### Click ที่ WLAN → SSID Index 1

- 1. เปลี่ยนชื่อตามความต้องของลูกค้า
- 2. เลือุกตามตัวอย่างในภาพ
- 3. เปลี่ยนระหัสตามความต้องการของลูกค้า

HUAWEI TECHNOLOGIES CO., LTD. HUAWEI Confidential

4. Click ที่ Apply

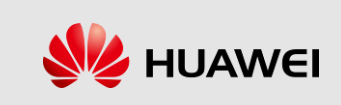

| HG824                       | 5H                       |               |                     |                    |                    |              |                  | Logout   |
|-----------------------------|--------------------------|---------------|---------------------|--------------------|--------------------|--------------|------------------|----------|
| HUAWEI Status WA            | N LAN IPv6 WLAN          | Security      | Route Fo            | rward Rules        | Network Applicati  | ion Voice    | System Tools     |          |
| WAN Information S           | Status > WAN Information |               |                     |                    |                    |              |                  |          |
| VoIP Information            | On this page, you can    | query the cor | naction and         | line status of the | WAN port           |              |                  |          |
| WLAN Information            | On this page, you can    | query the con | nection and         | line status of the | WAN port.          |              |                  | _        |
| Eth Port Information        | IPv4 Information         |               |                     |                    |                    |              |                  |          |
| DHCP Information            | WAN Name                 | Connection    | IP<br>A convisition | ID Address         | Eubnot Mook        |              | MAC Address      | Conne    |
| Optical Information         | WAN Name                 | Status        | Mode                | IP Address         | Subliet Wask       | VLAN/PHOHILy | MAC Address      | Conne    |
| Device Information          | 2_INTERNET_B_VID_10      | 1 Connected   |                     |                    |                    | 101/0        |                  | Alway    |
| Remote Manage               | 1_INTERNET_R_VID_10      | 0 Connected   | PPPoE               | 10.178.128.129     | 255.255.255.255    | 100/0        | 10:51:72:DC:9A:3 | C Alway: |
| User Device Information     |                          |               |                     |                    |                    |              |                  |          |
| Service Provisioning Status | IPv6 Information         |               |                     |                    |                    |              |                  |          |
|                             | WAN Name Conr            | ection Status | s Pre               | fix Acquisition I  | Mode Prefix        | VLAN/Prior   | rity MAC Add     | ress     |
|                             |                          |               |                     |                    | -                  | -            |                  |          |
|                             | WAN Name                 | IP A          | cquisition M        | ode                | IP Address         | IP           | Address Status   |          |
|                             | -                        |               |                     |                    |                    |              |                  |          |
|                             |                          |               |                     |                    |                    |              |                  |          |
|                             | •                        |               |                     |                    |                    |              |                  | •        |
|                             |                          |               |                     |                    |                    |              |                  |          |
|                             |                          |               |                     |                    |                    |              |                  |          |
|                             |                          |               |                     |                    |                    |              |                  |          |
|                             | 火 Copyright© Hu          | awei Technolo | ogies Co., Lto      | 1. 2009-2014. Al   | l rights reserved. |              |                  |          |
|                             |                          |               |                     |                    |                    |              |                  |          |

#### Click ที่ Status → WAN Information เพื่อตรวจสอบว่าได้รับ IP หรือยัง หลังจาก Configure เสร็จ

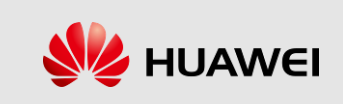

| HG824                         | Logout                                                                                                    |
|-------------------------------|----------------------------------------------------------------------------------------------------|
| HUAWEI Status WAN             | IN LAN IPv6 WLAN Security Route Forward Rules Network Application Voice System Tools                                              |
| R-L4                          | System Tools > Configuration File                                                                                                 |
| Configuration File            | On this page you can have the current configuration file to the flack memory                                                      |
| Firmware Upgrade              | You can also save the current configuration files to the flash memory and enable the device to automatically restart.             |
| Restore Default Configuration | Save Save and Restart                                                                                                    |
| Maintenance                   |                                                                                                    |
| VolP Diagnose                 | You can download the current configuration file to the local computer.                                                            |
|                               |                                                                                                    |
| ONT Authentication            | Download Configuration File                                                                                                    |
| Time Setting                  | If you enter the path of the configuration file and click Update Configuration File, your terminal will be updated with the saved |
| TR-069                        | configuration file.                                                                                                    |
| Advanced Power Management     | Configuration File: Update Configuration File                                                                                     |
| Modify Login Password         |                                                                                                    |
| Fault Info Collect            |                                                                                                    |
| Indicator Status Management   |                                                                                                    |
|                               |                                                                                                    |
|                               |                                                                                                    |
|                               |                                                                                                    |
|                               | Copyright © Huawei Technologies Co., Ltd. 2009-2014. All rights reserved.                                                         |
|                               |                                                                                                    |
|                               |                                                                                                    |

#### Click ที่ System Tools → Configuration File → Save เมื่อ Configure เสร็จแล้วจะต้อง Save ทุกครั้ง

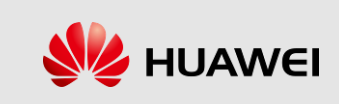

www.huawei.com

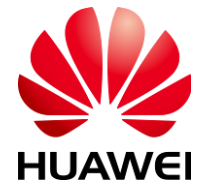

HUAWEI TECHNOLOGIES CO., LTD.

**HUAWEI** Confidential

|                                              | HG8      | 245 | 5H                   |                                   |                                         |                                              |                                      | 1               | )                       |                                           |                           |              | Logout     |
|----------------------------------------------|----------|-----|----------------------|-----------------------------------|-----------------------------------------|----------------------------------------------|--------------------------------------|-----------------|-------------------------|-------------------------------------------|---------------------------|--------------|------------|
| HUAWEI                                       | Status   | WAN | LAN                  | IPv6                              | WLAN                                    | Security                                     | Route                                | Forward F       | Rules                   | Network Applicat                          | tion Voice                | System To    | ools       |
| DMZ Configuration                            |          | F   | orward F             | Rules >                           | Port Map                                | ping Config                                  | uration                              |                 |                         |                                           |                           |              |            |
| Port Mapping Configu<br>Port Trigger Configu | ration 2 | ]   | On t<br>serv<br>Note | this pag<br>vers to b<br>e: The v | ie, you cai<br>be accessi<br>vell-knowi | n configure<br>ed from the<br>n ports for ve | port map;<br>Ethernet.<br>pice servi | bing parametics | ers to se<br>e in the r | t up virtual servers<br>ange of the mappi | on the LAN n<br>ng ports. | etwork and a | llow these |
|                                              |          |     |                      |                                   |                                         |                                              |                                      |                 |                         |                                           |                           |              | New Delete |
|                                              |          |     |                      | Мар                               | ping Nam                                | ie                                           | WAN                                  | Name            | In                      | ternal Host                               | Extern                    | al Host      | Enable     |
|                                              |          |     |                      |                                   |                                         |                                              |                                      |                 |                         |                                           |                           | -            |            |
|                                              |          |     |                      |                                   |                                         |                                              |                                      |                 |                         |                                           |                           |              |            |
|                                              |          |     | i sa                 | Сору                              | right© Hi                               | uawei Techi                                  | nologies                             | Co., Ltd. 2009  | 9-2014. /               | All rights reserved.                      |                           |              |            |

#### Click $\vec{n}$ Forward Rules $\rightarrow$ Port Mapping Configuration $\rightarrow$ New

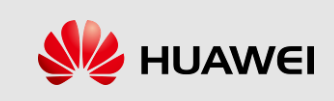

|                                                 | HG8            | 245 | БН                   |                                   |                                       |                                       |                             |                                                   |                        |                                                   |                          |            |          | Logout |
|-------------------------------------------------|----------------|-----|----------------------|-----------------------------------|---------------------------------------|---------------------------------------|-----------------------------|---------------------------------------------------|------------------------|---------------------------------------------------|--------------------------|------------|----------|--------|
| HUAWEI                                          | Status         | WAN | LAN                  | IPv6                              | WLAN                                  | Securi                                | ty R                        | Route Forward                                     | Rules                  | Network Application                               | on Voice                 | System T   | ools     |        |
| DMZ Configuration                               |                | F   | orward F             | Rules >                           | Port Map                              | oing Con                              | figurat                     | tion                                              |                        |                                                   |                          |            |          |        |
| Port Mapping Configur<br>Port Trigger Configura | ation<br>Ition |     | On t<br>serv<br>Note | this pag<br>vers to b<br>e: The v | e, you car<br>e accesse<br>vell-knowr | n configu<br>ed from ti<br>n ports fo | re por<br>he Eth<br>r voice | t mapping parame<br>ernet.<br>e services cannot b | ters to s<br>be in the | et up virtual servers o<br>e range of the mapping | n the LAN ne<br>1 ports. | etwork and | allow th | ese    |
|                                                 |                |     |                      |                                   |                                       |                                       |                             |                                                   |                        |                                                   | 5.4                      |            | New      | Delete |
|                                                 |                |     |                      | M                                 | apping Na                             | ame                                   |                             | WAN Name                                          |                        | Internal Host                                     | Extern                   | nal Host   |          | inable |
|                                                 |                |     | Type:                |                                   |                                       |                                       | ۰ U                         | ser-defined                                       |                        | Application                                       | s                        | elect      |          | •      |
|                                                 |                |     | Enable               | e Port N                          | lapping:                              |                                       | -                           |                                                   |                        |                                                   |                          |            |          |        |
|                                                 |                |     | Mappi                | ng Nam                            | ie:                                   | [                                     | САМА                        | ARA .                                             | •                      | 1                                                 |                          |            |          |        |
|                                                 |                |     | WAN N                | lame:                             |                                       | (                                     | 2_IN1                       | TERNET_R_V V                                      | -                      |                                                   | 2                        |            |          |        |
|                                                 |                |     | Interna              | al Host:                          |                                       | [                                     | 192.1                       | 68.100.20                                         | *                      | elect. v                                          |                          | 3          |          |        |
|                                                 |                |     | Extern               | al Sour                           | ce IP Addi                            | ress:                                 |                             |                                                   |                        |                                                   |                          |            | )        |        |
|                                                 |                |     | Add                  | Copy                              | -4                                    | )<br>Jawei Te                         | chnolo                      | ogies Co. 1 td. 200                               | 9-2014                 | All rights reserved                               |                          |            | Apply    | Cancel |

1.กำหนดชื่อ 2.กำหนด WAN ที่ใช้

#### 3.กรอก IP ของกล้องที่กำหนดไว้ 4. Click ที่ Add

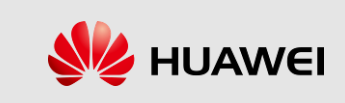

|                                                  | HG8             | 245 | H                    |                                   |                                        |                                       |                            |                                         |                         |                                        |                                 |                    |          |             | Logout |
|--------------------------------------------------|-----------------|-----|----------------------|-----------------------------------|----------------------------------------|---------------------------------------|----------------------------|-----------------------------------------|-------------------------|----------------------------------------|---------------------------------|--------------------|----------|-------------|--------|
| HUAWEI                                           | Status          | WAN | LAN                  | IPv6                              | WLAN                                   | Securi                                | ty F                       | Route For                               | ward Rule               | es Network                             | Application                     | Voice              | Syste    | m Tools     |        |
| DMZ Configuration                                |                 | F   | orward F             | Rules >                           | Port Mapp                              | oing Con                              | figura                     | tion                                    |                         |                                        |                                 |                    |          |             |        |
| Port Mapping Configure<br>Port Trigger Configure | ration<br>Ition |     | On t<br>serv<br>Note | this pag<br>vers to b<br>e: The w | e, you car<br>le accesse<br>vell-knowr | n configu<br>ed from tl<br>n ports fo | re por<br>ne Eth<br>r voic | t mapping pa<br>ernet.<br>e services ca | irameters<br>nnot be in | to set up virtual<br>I the range of th | l servers on th<br>e mapping po | he LAN ne<br>orts. | etwork a | ind allow t | hese   |
|                                                  |                 |     |                      |                                   |                                        |                                       |                            |                                         |                         |                                        |                                 |                    |          | New         | Delete |
|                                                  |                 |     |                      | M                                 | apping Na                              | ame                                   |                            | WAN Nam                                 | ne                      | Internal Ho                            | ost                             | Exterr             | nal Host | t           | Enable |
|                                                  |                 |     | Type:                |                                   |                                        |                                       | • U                        | ser-defined                             |                         | O Applica                              | tion                            | S                  | elect    |             | •      |
|                                                  |                 |     | Enable               | e Port M                          | lapping:                               |                                       | •                          |                                         |                         |                                        |                                 |                    |          |             |        |
|                                                  |                 |     | Mappi                | ng Nam                            | ie:                                    | [                                     | САМА                       | RA                                      |                         |                                        |                                 |                    |          |             |        |
|                                                  |                 |     | WAN N                | Name:                             |                                        | [                                     | 2_IN                       | TERNET_R_                               | V V                     | ٢                                      | -                               |                    |          |             |        |
|                                                  |                 |     | Interna              | al Host:                          |                                        | [                                     | 192.1                      | 68.100.20                               |                         | * Select                               | 5 ,                             |                    |          |             | 6      |
|                                                  |                 |     | Extern               | al Sour                           | ce IP Addr                             | ress:                                 |                            |                                         |                         |                                        |                                 |                    | V        |             |        |
|                                                  |                 |     | Proto                | col:                              |                                        |                                       | TCP                        | UDP                                     | K                       | Internal port                          | t number:                       | 35                 | 500      | 3500        | *      |
|                                                  |                 |     | Exterr               | nal port                          | number:                                |                                       | 3500                       | 3500                                    | *                       | External sou                           | urce port num                   | nber:              |          |             |        |
|                                                  |                 |     | Dele                 | te                                |                                        |                                       |                            |                                         |                         |                                        |                                 |                    |          |             |        |
|                                                  |                 |     | Add                  | 7                                 | '                                      |                                       |                            |                                         |                         |                                        |                                 |                    |          |             |        |
|                                                  |                 |     |                      |                                   |                                        |                                       |                            |                                         |                         |                                        |                                 | 8                  |          | Apply       | Cancel |
|                                                  |                 |     | <b>%</b>             | Сору                              | right © Hu                             | uawei Te                              | chnol                      | ogies Co., Lto                          | 1. 2009-20              | 014. All rights re                     | eserved.                        |                    |          |             |        |

#### 5.กำหนด Protocol 6.กำหนด Internal Port

7.กำหนด External Port 8. Click ที่ Apply

HUAWEI TECHNOLOGIES CO., LTD.

HUAWEI Confidential

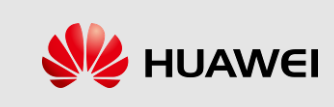

# **DDNS** Configuration

|                         | HG8        | 245 | 5H          |                     |                         |              |                 |             |            | 1                         |             |                     | Logout |
|-------------------------|------------|-----|-------------|---------------------|-------------------------|--------------|-----------------|-------------|------------|---------------------------|-------------|---------------------|--------|
| HUAWEI                  | Status     | WAN | LAN         | IPv6                | WLAN                    | Security     | Route           | Forward     | d Rules    | Network Application       | Voice       | System Tools        |        |
| USB Application         |            | N   | etwork A    | Applicat            | ion > DDN               | NS Configura | ation           |             |            |                           |             |                     |        |
| ALG Configuration       |            |     |             |                     |                         |              |                 |             |            |                           |             |                     |        |
| UPnP Configuration      |            |     | On t<br>upd | his pag<br>ated, us | e, you car<br>ser name, | and passwo   | paramete<br>rd. | ers, includ | ing the se | ervice provider, host nan | ie, service | port, domain name i | o be   |
| ARP Configuration       |            |     |             |                     |                         |              |                 |             |            |                           |             | 3                   |        |
| Portal Configuration    |            |     |             |                     |                         |              |                 |             |            |                           |             | New                 | Delete |
| DDNS Configuration      | 2          | _   |             |                     | WAN                     | Name         | S               | tatus       |            | Service Provider          |             | Domain Name         |        |
| IGMP Configuration      |            |     |             |                     |                         |              |                 |             |            |                           |             |                     |        |
| Intelligent Channel Con | figuration |     |             |                     |                         |              |                 |             |            |                           |             |                     |        |
| Terminal Limit Configu  | ration     |     |             |                     |                         |              |                 |             |            |                           |             |                     |        |
| ARP Ping                |            |     |             |                     |                         |              |                 |             |            |                           |             |                     |        |
| DNS Configuration       |            |     |             |                     |                         |              |                 |             |            |                           |             |                     |        |
| ARP Aging               |            | - 1 |             |                     |                         |              |                 |             |            |                           |             |                     |        |
|                         |            |     |             |                     |                         |              |                 |             |            |                           |             |                     |        |
|                         |            |     |             |                     |                         |              |                 |             |            |                           |             |                     |        |
|                         |            |     |             |                     |                         |              |                 |             |            |                           |             |                     |        |
|                         |            |     |             |                     |                         |              |                 |             |            |                           |             |                     |        |
|                         |            |     |             |                     |                         |              |                 |             |            |                           |             |                     |        |
|                         |            |     |             |                     |                         |              |                 |             |            |                           |             |                     |        |
|                         |            |     |             | Copy                | right⊚ ⊔                | Iawai Tacha  | ologios (       | Co. Ltd. 2  | 000-2014   | All rights reserved       |             |                     |        |
|                         |            |     |             | Сору                | ngnt © Ht               | lawer rechn  | lologies (      | 50., Ltd. 2 | 009-2014   | An rights reserved.       |             |                     |        |

#### Click $\vec{\eta}$ Network Application $\rightarrow$ DDNS Configuration $\rightarrow$ New

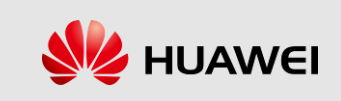

# **DDNS** Configuration

| HG                              | 8245  | 5H          |                      |                         |                            |                 |             |           |                            |            |                      | Logout |
|---------------------------------|-------|-------------|----------------------|-------------------------|----------------------------|-----------------|-------------|-----------|----------------------------|------------|----------------------|--------|
| HUAWEI Statu                    | s WAN | LAN         | IPv6                 | WLAN                    | Security                   | Route           | Forward     | l Rules   | Network Application        | Voice      | System Tools         |        |
| USB Application                 | N     | etwork /    | Applicat             | ion > DDN               | IS Configura               | ition           |             |           |                            |            |                      |        |
| ALG Configuration               |       |             |                      |                         |                            |                 |             |           |                            |            |                      |        |
| UPnP Configuration              |       | On t<br>upd | this pag<br>ated, us | e, you can<br>ser name, | i set DDNS p<br>and passwo | oaramete<br>rd. | ers, includ | ng the se | ervice provider, host name | e, service | port, domain name to | be     |
| ARP Configuration               |       |             |                      |                         |                            |                 |             |           |                            |            |                      |        |
| Portal Configuration            |       |             |                      |                         |                            |                 |             |           |                            |            | New D                | )elete |
| DDNS Configuration              |       |             |                      | WAN                     | Name                       | S               | itatus      |           | Service Provider           |            | Domain Name          |        |
| IGMP Configuration              |       | Enable      |                      | -<br>·                  |                            |                 |             |           |                            |            |                      |        |
| Intelligent Channel Configurati | on    |             | lamo:                |                         | 2                          |                 |             | 10        |                            | <b>)</b>   |                      |        |
| Terminal Limit Configuration    |       |             | vanie.               |                         | <u></u>                    |                 |             | _10       |                            | J          |                      |        |
| ARP Ping                        |       | Servic      | e Provid             | ler:                    | dyn                        | idns            |             |           | <b></b>                    |            |                      |        |
| DNS Configuration               |       | Host N      | lame:                |                         | mer                        | nbers.dy        | ndns.org    |           | * (1–255                   | characte   | rs)                  |        |
| ARP Aging                       |       | Servic      | e Port:              |                         | 80                         |                 |             |           | * (1–655                   | 35)        |                      |        |
|                                 |       | Domai       | n Name               | e:                      | тот                        | .dyndns         | .biz        |           | *(1 25                     | character  | s)                   |        |
|                                 |       | User N      | lame:                |                         | тот                        | 1               |             |           | *(1-255                    | chara ter  | <b>3</b> ()          |        |
|                                 |       | Passw       | ord:                 |                         |                            |                 |             | ••        | *(1–255                    | character  | 5)                   |        |
|                                 |       |             |                      |                         | Ap                         | ply Ca          | incel       |           |                            |            |                      |        |
|                                 |       |             |                      |                         | 4                          | .)              |             |           |                            |            |                      |        |
|                                 |       |             | Сору                 | right© Hu               | iawei Techn                | ologies (       | Co., Ltd. 2 | 009-2014  | 4. All rights reserved.    |            |                      |        |

# 1.กำหนด WAN 3.กรอก User name และ Password ของลูกค้า 2.กำหนด Domain name ของลูกค้า 4. Click ที่ Apply

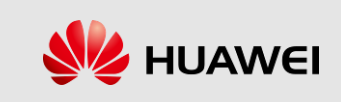

# Troubleshooting

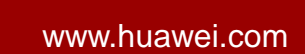

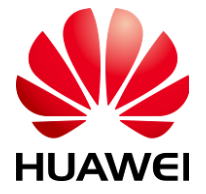

HUAWEI TECHNOLOGIES CO., LTD.

**HUAWEI** Confidential

# Troubleshooting

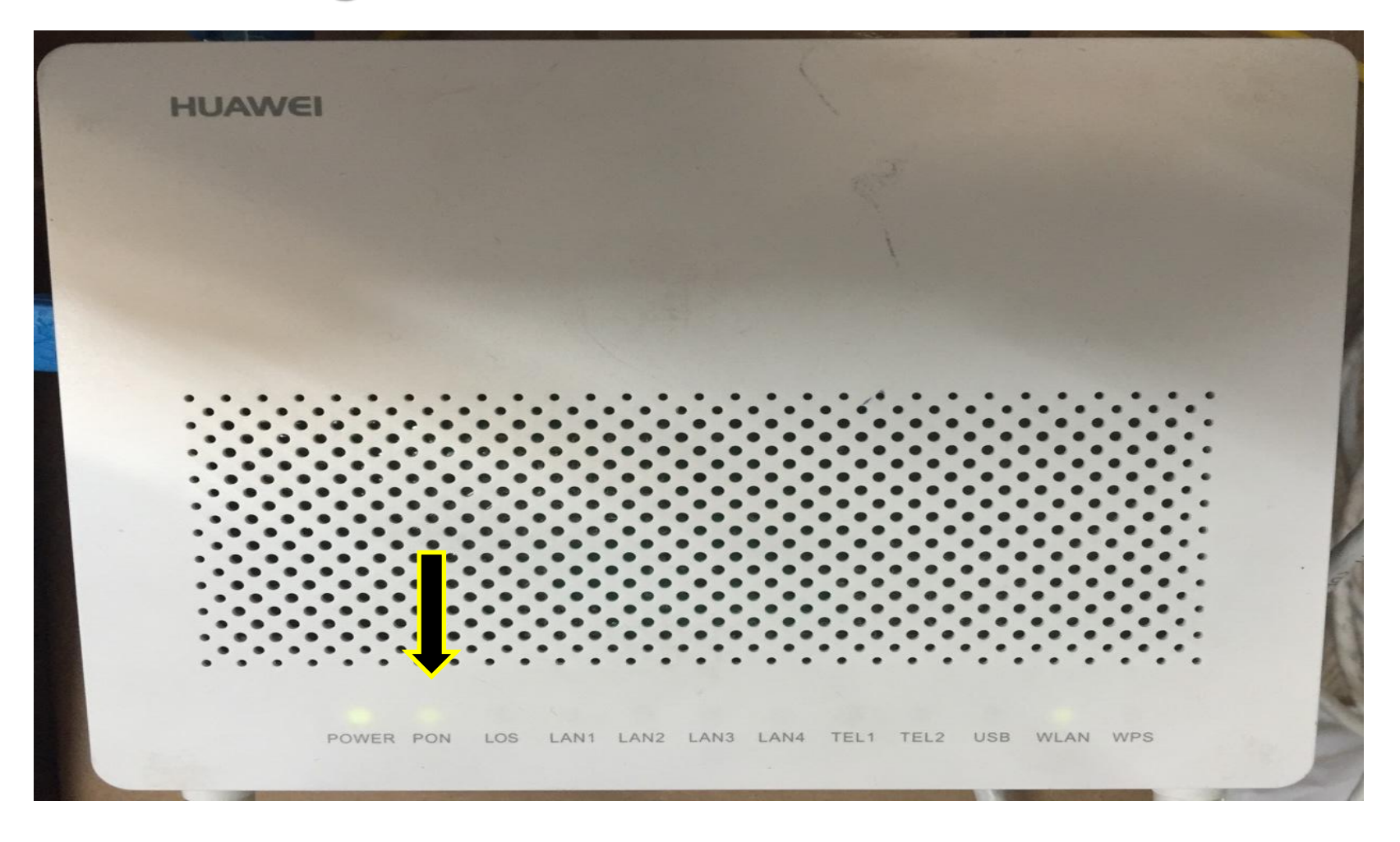

#### **Lighting Status**

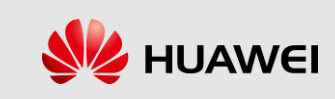

# Troubleshooting

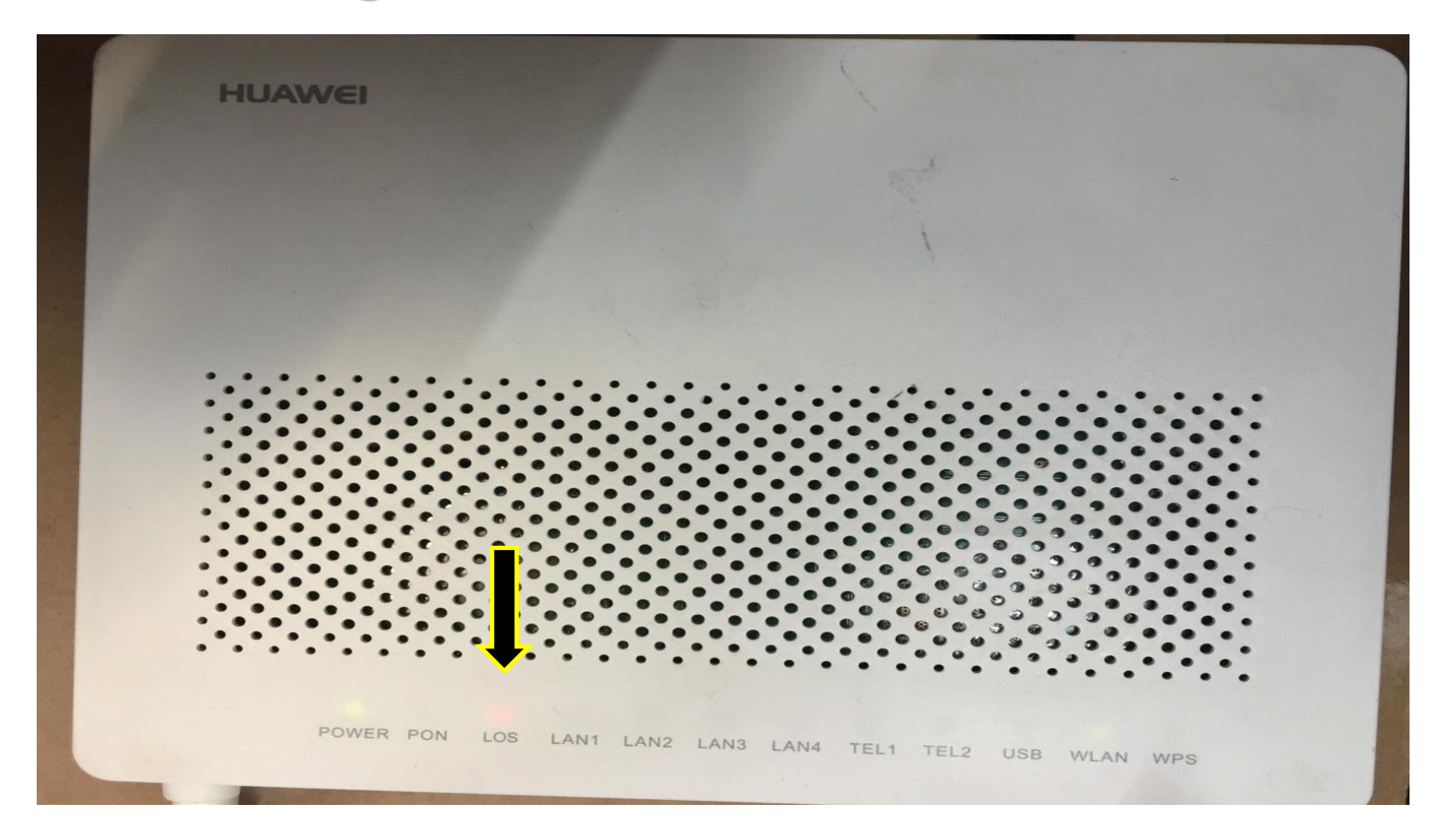

Power loss

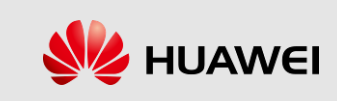

### How to configure

#### HG8245H ?

| HUAWEI Status                                                                                                    | 245H<br>WAN LAN IPv6 WLAN Security | Route Forward Rules Network               | Logout<br>Application Voice System Tools |  |
|----------------------------------------------------------------------------------------------------|------------------------------------|-------------------------------------------|------------------------------------------|--|
| WAN Information                                                                                                    | Status > Optical Information       |                                           |                                          |  |
| VolP Information                                                                                                    |                                    |                                           |                                          |  |
| WLAN Information                                                                                                    | On this page, you can query the s  | tatus of the optical module.              |                                          |  |
| Eth Port Information                                                                                                    |                                    |                                           |                                          |  |
| DHCP Information                                                                                                    | ONT Information                    |                                           |                                          |  |
| Optical Information                                                                                                    |                                    | Current Value                             | Reference Value                          |  |
| Device Information                                                                                                    | Optical Signal Sending Status:     | Auto                                      | Auto                                     |  |
| Remote Manage                                                                                                    | TX Optical Power:                  | 2.25 dBm                                  | 0.5 to 5 dBm                             |  |
| User Device Information                                                                                                    | RX Optical Power:                  | -12.87 dBm                                | -27 to -8 dBm                            |  |
| Service Provisioning Status                                                                                                    | Working Voltage:                   | 3332 mV                                   | 3100 to 3500 mV                          |  |
| , in the second second s | Bias Current:                      | 13 mA                                     | 0 to 90 mA                               |  |
|                                                                                                    | Working Temperature:               | 35 ℃                                      | -10 to +85 ℃                             |  |
|                                                                                                    | OLT Information                    |                                           |                                          |  |
|                                                                                                    |                                    | Current Value                             | Reference Value                          |  |
|                                                                                                    | Optical module type:               | Class A                                   |                                          |  |
|                                                                                                    | Transmit optical power:            | 1173.2 dBm                                | 0 to 4 dBm                               |  |
|                                                                                                    | PON port identifier:               | (0x48575443DCD517)                        |                                          |  |
|                                                                                                    | 🖇 Convright@ Huawei Techn          | ologies Co. 1 td. 2009-2014. All rights r | eserved                                  |  |
|                                                                                                    | Copyright © Huawei Techn           | ologies Co., Ltd. 2009-2014. All rights r | eserved.                                 |  |

Click ที่ Status → Optical Information เพื่อตรวจสถาณะของ ONT

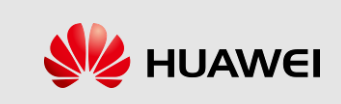

| HG8245H                                                                     |                                                                             |                     |          |                    |                   |               |                   | Logout   |
|-----------------------------------------------------------------------------|-----------------------------------------------------------------------------|---------------------|----------|--------------------|-------------------|---------------|-------------------|----------|
| HUAWEI Status WA                                                            | N LAN IPv6 WLAN                                                             | I Security          | Route Fo | rward Rules        | Network Applicati | on Voice S    | System Tools      |          |
| WAN Information                                                             | Status > WAN Information                                                    |                     |          |                    |                   |               |                   |          |
| VoIP Information                                                            | On this many way on                                                         |                     |          | line status of the | 10/0 M            |               |                   |          |
| WLAN Information                                                            | on this page, you can query the connection and line status of the wAN port. |                     |          |                    |                   |               |                   |          |
| Eth Port Information                                                        | IPv4 Information                                                            |                     |          |                    |                   |               |                   |          |
| DHCP Information                                                            |                                                                             | Connection          | IP       | ID A data a s      | Cuber of March    |               |                   | C        |
| Optical Information                                                         | WAN Name                                                                    | Status              | Mode     | IP Address         | Subnet Mask       | VLAN/Priority | MAC Address       | Conne    |
| Device Information                                                          | 2_INTERNET_B_VID_10                                                         | 01 Connected        |          |                    |                   | 101/0         |                   | Alway    |
| Remote Manage                                                               | 1_INTERNET_R_VID_1                                                          | 00 Connected        | PPPoE    | 10.178.128.129     | 255.255.255.255   | 100/0         | 10:51:72:DC:9A:30 | C Alway: |
| User Device Information                                                     |                                                                             |                     |          |                    |                   |               |                   |          |
| Service Provisioning Status                                                 | IPv6 Information                                                            |                     |          |                    |                   |               |                   |          |
|                                                                             | WAN Name Con                                                                | nection Status      | s Pre    | fix Acquisition I  | Mode Prefix       | VLAN/Prior    | ity MAC Add       | ress     |
|                                                                             | -                                                                           |                     |          |                    |                   |               |                   |          |
|                                                                             | WAN Name                                                                    | IP Acquisition Mode |          |                    | IP Address        | IP            | Address Status    |          |
|                                                                             |                                                                             |                     |          |                    | -                 |               |                   |          |
|                                                                             |                                                                             |                     |          |                    |                   |               |                   |          |
|                                                                             | 4                                                                           |                     |          |                    |                   |               |                   | ► E      |
|                                                                             |                                                                             |                     |          |                    |                   |               |                   |          |
|                                                                             |                                                                             |                     |          |                    |                   |               |                   |          |
|                                                                             |                                                                             |                     |          |                    |                   |               |                   |          |
| ₩ Copyright © Huawei Technologies Co., Ltd. 2009-2014. All rights reserved. |                                                                             |                     |          |                    |                   |               |                   |          |
|                                                                             |                                                                             |                     |          |                    |                   |               |                   |          |

Click ที่ Status → WAN Information

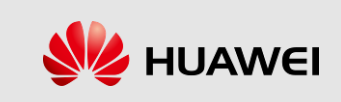

# Thank you

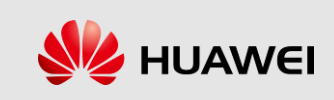